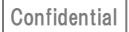

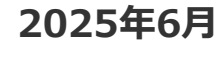

JAPAN SYSTEM

# 予算決算情報活用ソリューション 操作マニュアル

| 1. 画面の基本操作方法  | P.3        |
|---------------|------------|
| 2. 各メニューの機能概要 | <b>P.6</b> |
| 3. 各メニューの操作方法 |            |
| ①歳出検索         | P.9        |
| ②歳出一覧         | P.15       |
| ③歳入検索         | P.17       |
| ④歳入一覧         | P.21       |

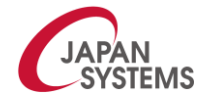

# 1. 画面の基本操作方法

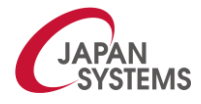

# 2. 画面の基本操作方法

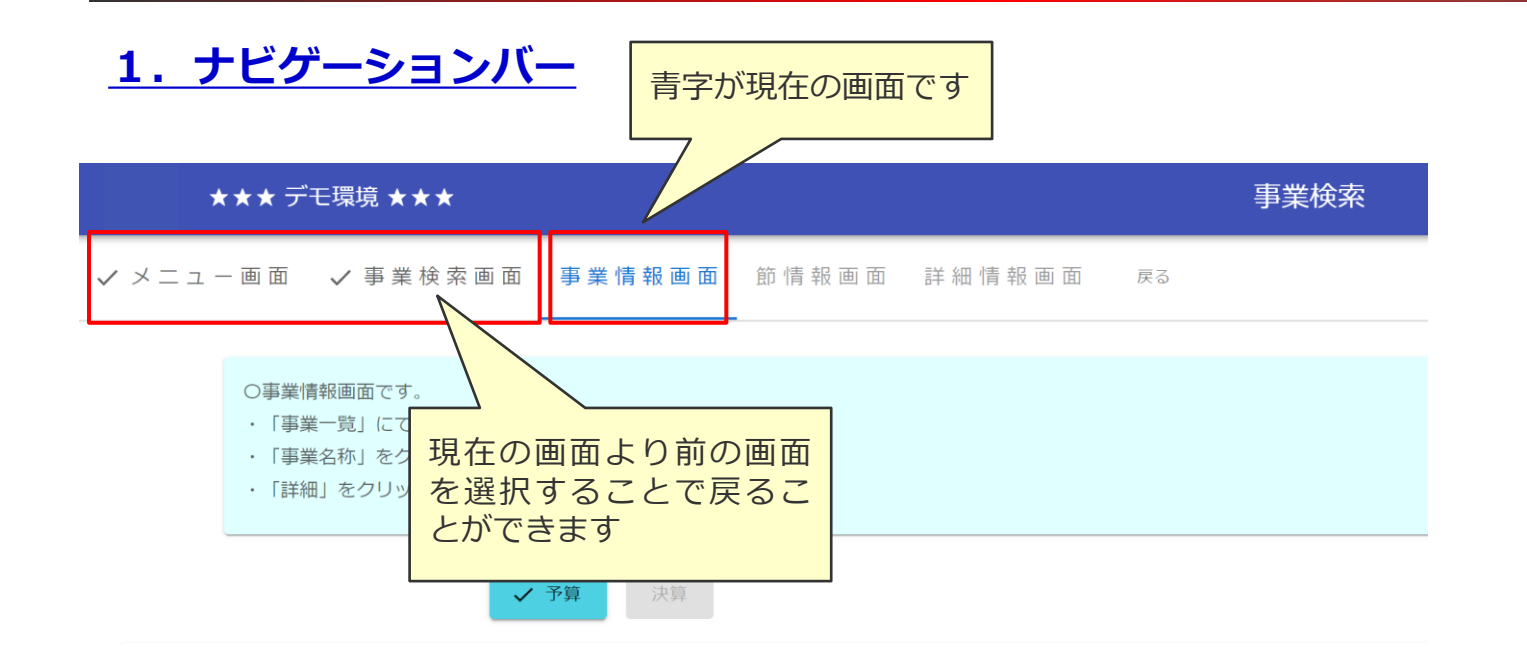

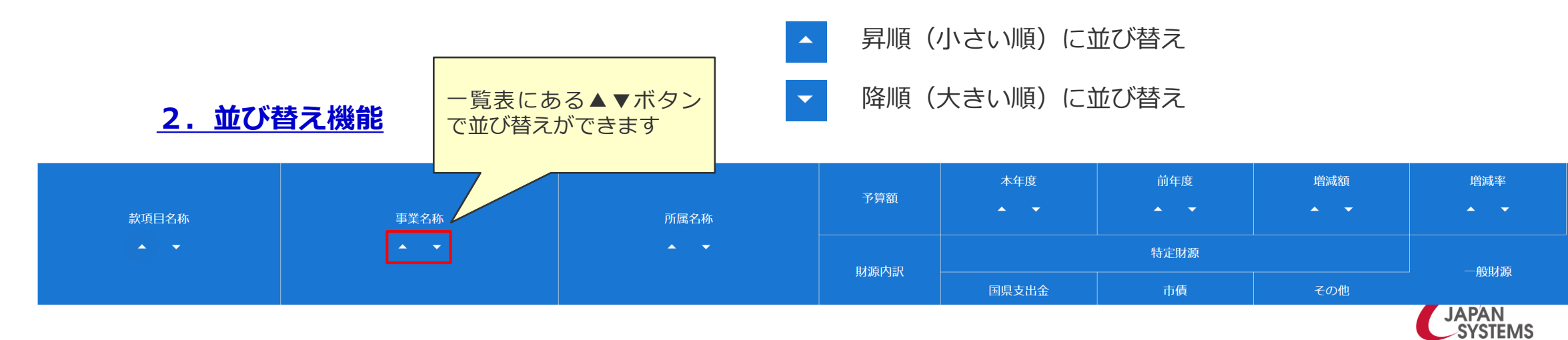

# 2. 画面の基本操作方法

## <u>3. リンクボタン</u>

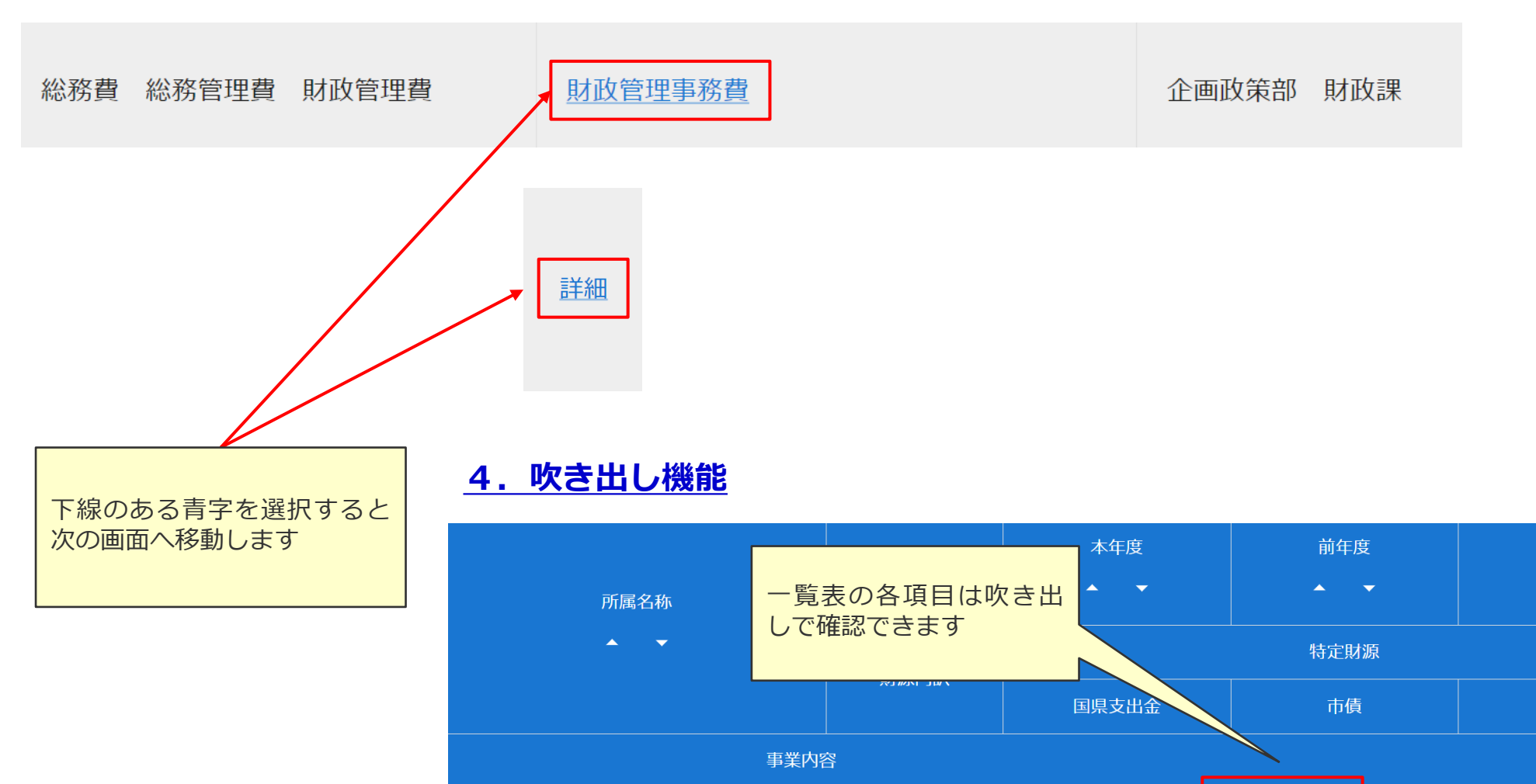

企画政策部 財政課

予算額

財源内訳

5,24<sup>3</sup> 予算額 本年度

0

5,270

0

増減額

▲ **▼** 

その他

-27

0

増減率

一般財源

-0.5%

5,243

## 2. 各メニューの機能概要

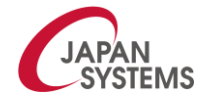

## 2. 各メニューの機能概要

|  | 1—   | 機能概要                                                                                     |  |  |  |  |
|--|------|------------------------------------------------------------------------------------------|--|--|--|--|
|  | 歳出検索 | ・各種条件を指定して、歳出事業を検索できます。<br>・検索した事業の概要が確認できます。<br>・検索した事業と節以下(節・細節・細々節)の予算情報や決算情報が確認できます。 |  |  |  |  |
|  | 歳出一覧 | ・款、項、目別に予算情報や決算情報を一覧表示で確認できます。                                                           |  |  |  |  |
|  | 歳入検索 | ・款、項、目、節別に予算情報や決算情報が確認できます。<br>・款→項→目→節の順番に詳細な情報を確認できます。                                 |  |  |  |  |
|  | 歳入一覧 | ・款、項、目別に予算情報や決算情報を一覧表示で確認できます。                                                           |  |  |  |  |

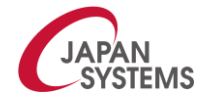

## 3. 各メニューの操作方法

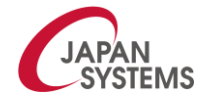

## ①歳出検索

### <u>1. 歳出検索</u>

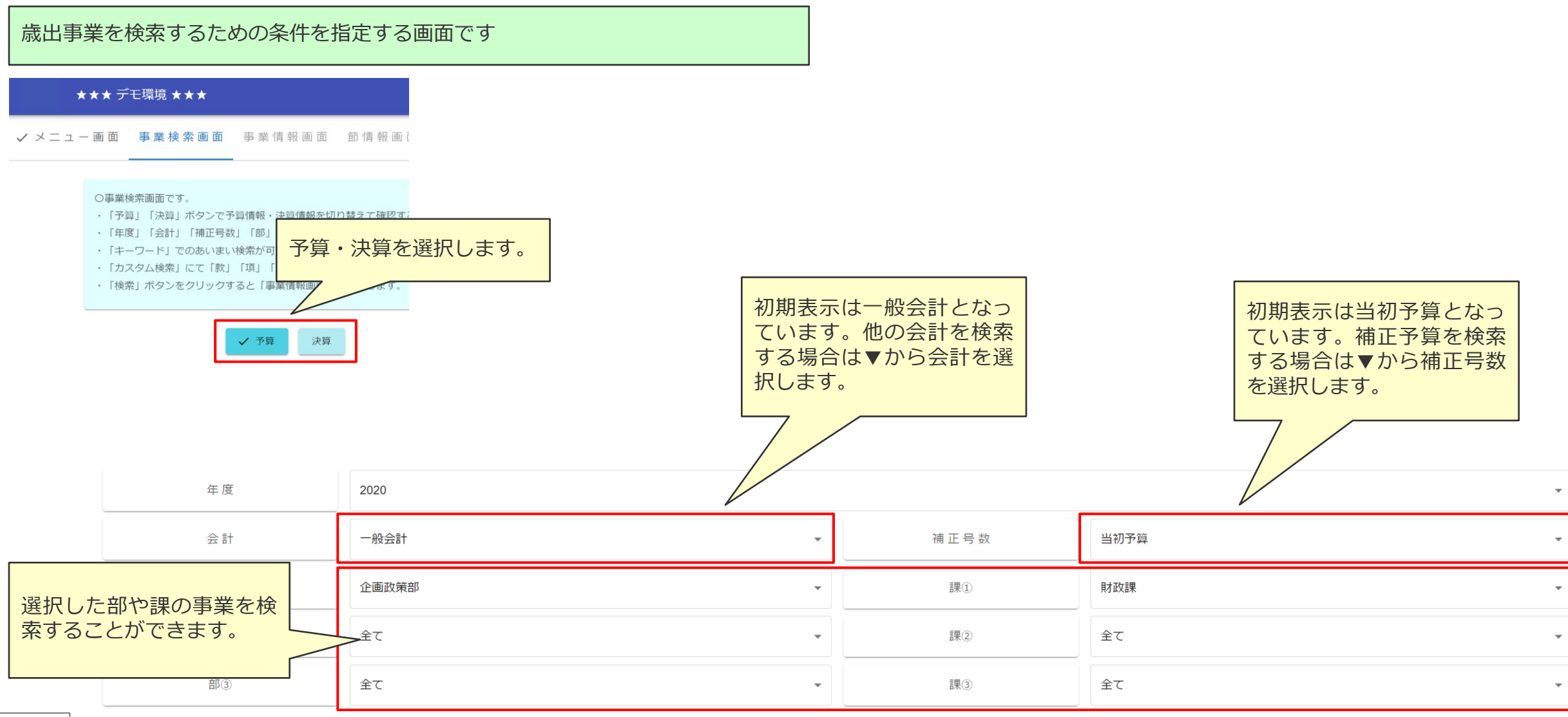

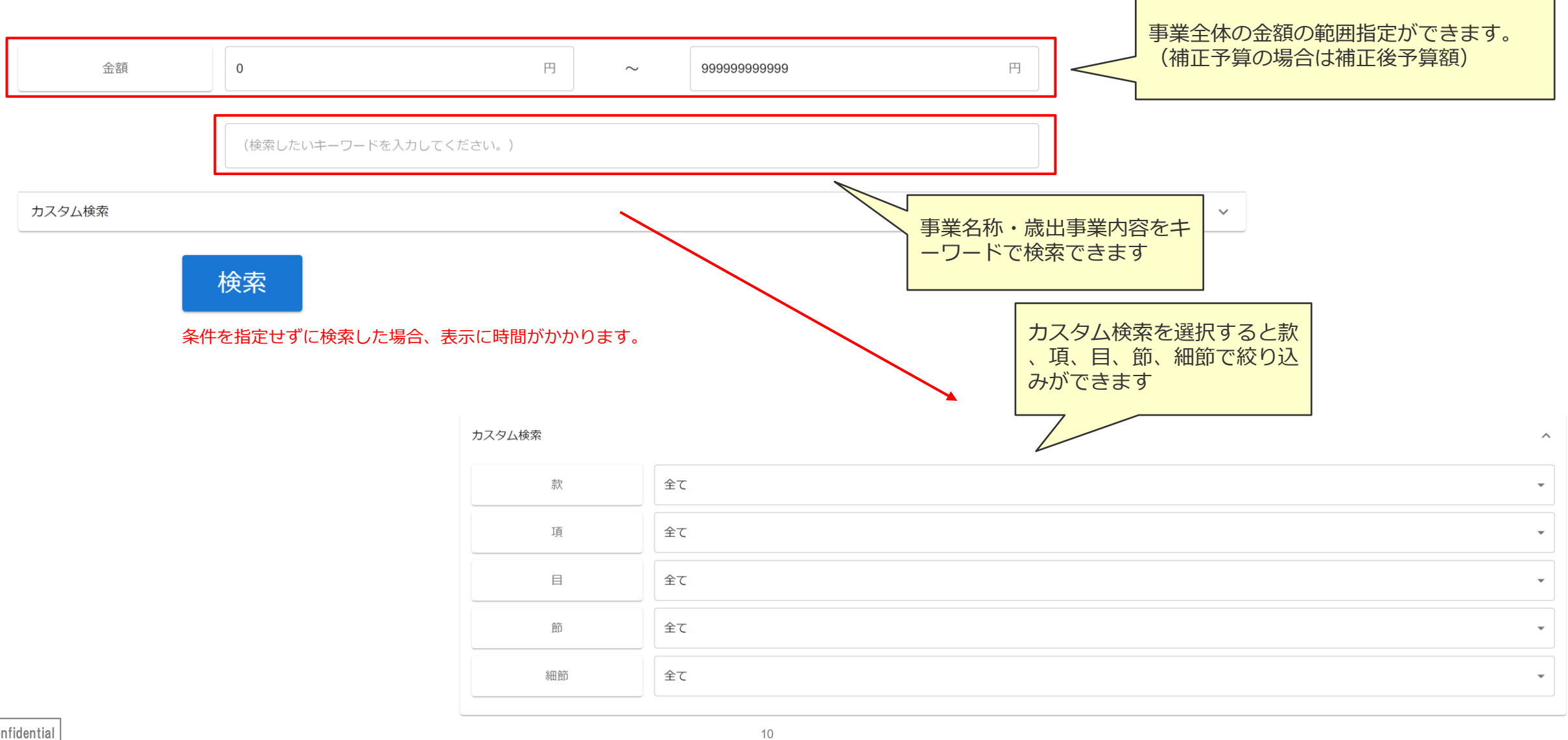

### 2. 事業情報画面

検索条件に該当する「事業一覧」が表示されます

<予算の場合>

| 7件 | -                                                                                                    |           |                 |           |              |        |                       |         |            | 单         | 单位:千円 |
|----|----------------------------------------------------------------------------------------------------|-----------|-----------------|-----------|--------------|--------|-----------------------|---------|------------|-----------|-------|
|    | 款項目名称                                                                                                  | 事業名称      |                 | 所属名称      | 予算額          | 本年度    | 前年度                   | 増減額     | 増減率        |           |       |
|    | * •                                                                                                    | * •       | × •             | * •       | 时运动的         |        | 特定財源                  |         | 一般財源       |           |       |
|    |                                                                                                    |           |                 |           | 1978日1978日 - | 国県支出金  | 市債                    | その他     |            |           |       |
|    |                                                                                                    |           |                 | 事業内容      | ş            |        |                       |         |            |           |       |
| 1  | 総変費 総務管理費 財政管理費                                                                                        | 財政管理事務费   | 计顶等理事整要 个面动策部 用 |           | 予算額          | 5,243  | 5,270                 | -27     | -0.5%      |           |       |
|    | 心切見 心切日土貝 州以日土貝                                                                                        |           |                 | J 1 X D A | 財源内訳         | 0      | 0                     | 0       | 5,243      | <u>詳細</u> |       |
|    | 【テスト】こちらに文章が表示されます。住民に事業をわかり、「こえることが可能です。①事業目的:この事業は、••••••••のために、▲▲▲▲▲▲▲▲▲▲▲▲▲▲▲▲▲▲▲▲▲▲▲▲▲▲▲▲▲▲▲▲▲▲▲▲ |           |                 |           |              |        | 「。②事業内容:この事業は         |         |            |           |       |
|    | 総務費 総務管理費 財政管理費                                                                                        |           | 「ると筋情           | ▶         | 予算額          | 13,200 | 0                     | 詳細を選ば   | Rオスと 5 ヵ年の |           |       |
| 2  |                                                                                                    | 報画面へ移動しま  | इन              |           | 財源内訳         | 0      | 0                     | 経年推移    | 等が確認できる評   | 羊 詳細      |       |
|    |                                                                                                    |           |                 |           |              |        | <sup>1.2事</sup> 細画面へ和 | 面へ移動します |            |           |       |
|    | 從發費 從發管理費 財政管理費                                                                                        | 市民小草倩発行事業 | 企画政策部 月         | オ政≣里      | 予算額          | 2,970  | 0                     | 2,010   | 620        |           |       |
| 3  | 総務員 総務官理員 財政官理員 <u>巾氏公募債発行事業</u>                                                                       |           |                 | 企画版東部 射敗課 |              | 0      | 0                     | 0       | 2,970      | 詳細        |       |

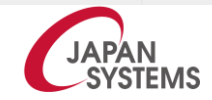

#### <決算の場合>

6件

|                                                                                                    | 款項目名称                                            | 事業名称                                                  | 所属名称                                            | 本年度                             | 又物成 小小田 小田丁 小田士和     | 流用增減額(予備費充用含     | 予算現額         | 決算額                                       | 残額                                           | 執行                   |                  |
|----------------------------------------------------------------------------------------------------|--------------------------------------------------|-------------------------------------------------------|-------------------------------------------------|---------------------------------|----------------------|------------------|--------------|-------------------------------------------|----------------------------------------------|----------------------|------------------|
|                                                                                                    |                                                  |                                                       |                                                 | 繰越                              | ◎ 予算額 (当初+補止+繰越) ▲ ▼ | €)               |              |                                           |                                              | 歩合                   |                  |
|                                                                                                    | <b>* *</b>                                       | <b>~</b> •                                            | <b>~</b> •                                      | 合計                              |                      | • •              | • •          | • •                                       | • •                                          | • •                  |                  |
|                                                                                                    |                                                  |                                                       |                                                 |                                 | 事業内容                 |                  |              |                                           |                                              |                      |                  |
|                                                                                                    |                                                  |                                                       |                                                 | 本年度                             | 5,243,000            | 0                | 5,243,000    | 5,131,182                                 | 111,818                                      | 97.9%                |                  |
|                                                                                                    | 総務費 総務管理費 財<br>政管理費 財政管理事務費                      | 財政管理事務費                                               | 查 企画政策部 財政課                                     | 繰越                              |                      |                  |              | 0                                         | 0                                            |                      |                  |
| 1                                                                                                    |                                                  |                                                       |                                                 | 合計                              | 5,243,000            | 0                | 5,243,000    | 5,131,182                                 | 111,818                                      | 97.9%                | <u>詳細</u>        |
| 【テスト】こちらに文章が表示されます。住民に事業をわかりやすく伝えることが可能です。①事業目的:この事業は、●●●●●●●●●のために、▲▲▲▲▲▲▲▲▲▲▲▲▲▲▲▲▲▲▲▲▲▲▲▲▲▲▲▲▲▲▲▲▲▲▲▲ |                                                  |                                                       |                                                 |                                 |                      |                  |              |                                           |                                              |                      |                  |
|                                                                                                    | 総務費 総務管理費 財 <u>財務会計事務スマート化</u><br>政管理費 <u>事業</u> |                                                       |                                                 | 本年度                             | 13,602,000           | 0                | 13,602,000   | 13,563,000                                | 39,000                                       | 99.7%                |                  |
|                                                                                                    |                                                  | <u>財務会計事務スマート化</u><br>事業                              | 企画政策部 財政課                                       | 繰越                              |                      |                  |              | 0                                         | 0                                            |                      |                  |
| 2                                                                                                    |                                                  |                                                       |                                                 | 合計                              | 13,602,000           | 0                | 13,602,000   | 13,563,000                                | 39,000                                       | 99.7%                | <u> 田永丰</u> 君    |
|                                                                                                    | 【テスト】こちらに文章が表<br>することで、×××××××××××               | 示されます。住民に事業をわか<br>××××××××を実現します。                     | りやすく伝えることが可能です。                                 | ①事業目的:この事業は                     | t, ••••••• <i>∞</i>  | ために、▲▲▲▲▲▲▲▲▲▲▲▲ | ▲▲▲▲▲▲▲することが | 目的です。②事業内容:この事                            | 『業は、■■■■■■■■■■■                              | <b>■■■■■</b> を実施     |                  |
|                                                                                                    |                                                  |                                                       |                                                 | 本年度                             | 64,929,000           | 0                | 64,929,000   | 63,313,610                                | 1,615,390                                    | 97.5%                |                  |
|                                                                                                    | 総務費 総務管理費 財<br>産管理費                              | 財產管理事務諸経費                                             | 企画政策部 財政課                                       | 繰越                              |                      |                  |              | 0                                         | 0                                            |                      |                  |
| 3                                                                                                    |                                                  |                                                       |                                                 | 合計                              | 64,929,000           | 0                | 64,929,000   | 63,313,610                                | 1,615,390                                    | 97.5%                | <u>詳細</u>        |
|                                                                                                    | 【テスト】こちらに文章が表<br>することで、**********                | <sup>示されます。 住民<br/>********<br/>事業名称で<br/>報画面へ利</sup> | <sup>りやすく伝えることが可能です。</sup><br>を選択すると節情<br>多動します | <ol> <li>①事業目的:この事業に</li> </ol> | t. ••••••σ           | ために、 ▲▲▲▲▲▲▲▲▲▲▲ | ▲▲▲▲▲▲することが  | 目的です。②事業内容 <u>: この事</u><br>詳約<br>経4<br>細正 | <sup>選は、</sup><br>細を選択する<br>軍推移等が確<br>画面へ移動し | と5ヵ年の<br>認できる詳<br>ます | JAPAN<br>SYSTEM: |

## <u>3.節情報画面</u>

選択した事業の節以下の情報を確認できます

#### 単位:千円

|      | 事業名称 | 本年度予算額 | 前年度予算額 | 増減額 | 増減率   |    |  |
|------|------|--------|--------|-----|-------|----|--|
| 財政管理 | 事務費  | 5,243  | 5,270  | -27 | -0.5% | 詳細 |  |

| 7件 | ÷                                |            |            |      |            | 自              | ≦位:千円 |
|----|----------------------------------|------------|------------|------|------------|----------------|-------|
|    | 節名称                              | 本年度予算額     | 前年度予算額     | 増減額  | 増減率        |                |       |
|    | · ·                              | <b>~ ~</b> | <b>~ ~</b> | * •  | <b>* *</b> |                |       |
| 1  | 旅費 普通旅費 普通旅費                     | 7          | 10         | -3   | -30.0%     | <u>詳細</u>      |       |
| 2  | 需用費 消耗品費 消耗品費                    | 180        | 150        | 30   |            | <u>詳細</u>      |       |
| 3  | 需用費 印刷製本費 印刷製本費                  | 530        | 530        | 詳細を選 | 択すると5ヵ年の   | <u>詳細</u>      |       |
| 4  | 委託料 一般委託料 地方公会計システム保守委託料         | 198        | 407        | 経年推移 | 等が確認できる詳   | <u>詳細</u>      |       |
| 5  | 使用料及び賃借料 印刷機等使用料 印刷機等使用料         | 220        | 260        | 和画面へ | 細画面へ移動します  |                |       |
| 6  | 使用料及び賃借料 その他使用料及び賃借料 財務会計システム使用料 | 3,898      | 3,913      | -15  | -0.4%      | _<br><u>詳細</u> |       |

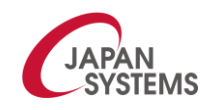

### 4. 詳細情報画面

選択した事業の事業内容や5ヵ年の経年推移等を確認できます

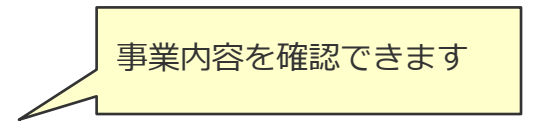

事業目的

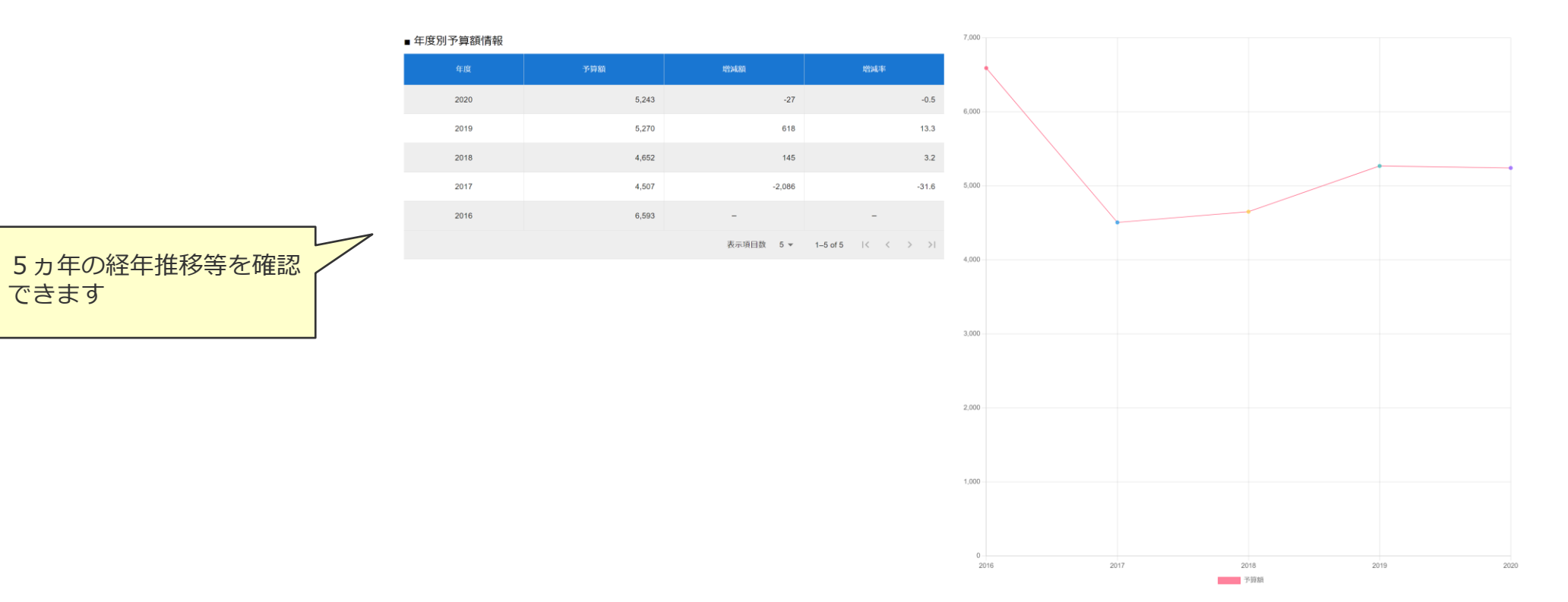

②歳出一覧

| <u>1. ツリー検索画面</u> | <u> </u>                                         | 初期表示は一般会計となっています。他の会計を検索              |
|-------------------|--------------------------------------------------|---------------------------------------|
| 款項目の予算額をツリー       | 形式で確認することができます                                   | する場合は▼から会計を選<br>択します。                 |
| 年度                | 2023                                             | 初期表示は当初予算となっ ・                        |
| 会計                | 一般会計                                             | ています。補止予算を検索する場合は▼から補正号数              |
| 補 正 号 数           | 当初予算                                             | を選択します。                               |
| 款                 | 全て                                               | •                                     |
| 項                 | 全て                                               | 款項目を指定することが           できます            |
| E                 | 全て                                               | · · · · · · · · · · · · · · · · · · · |
| 部                 | 全て                                               | · ·                                   |
| 課                 | 全て                                               |                                       |
| 階層レベル             |                                                  | · · · · · · · · · · · · · · · · · · · |
|                   | ー覧表に表示する階層レベルを選択で<br>ます。初期表示は目レベルです。<br>・款<br>・耳 | でき<br>Cee                             |

②歳出一覧

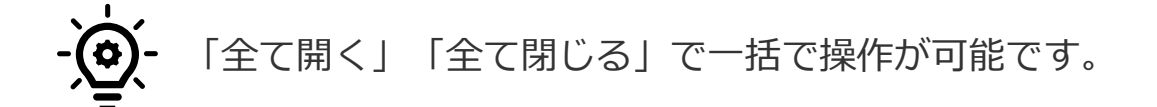

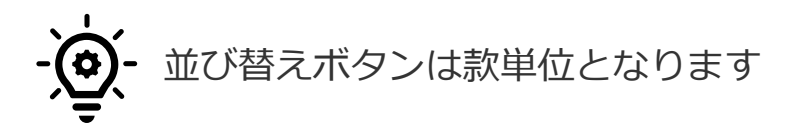

#### 全て開く 全て閉じる

#### 単位:千円(並び替えボタンは款単位となります。)

|    | 款名称<br>▲   ◄ | 項名称             | 日名称                 | 本年度予算額<br>▲ ◆ | 前年度予算額<br>▲ ◆ | 増減額      | 増減率            |    |
|----|--------------|-----------------|---------------------|---------------|---------------|----------|----------------|----|
| 1  | 議会費          |                 |                     | 199,118       | 198,744       | 374      | 0.2%           | 詳細 |
| 2  |              | 議会費             |                     | 199,118       | 198,744       | 374      |                | 詳細 |
| 3  |              |                 | <sub>議会費</sub> 款レベル | 199,118       | 198,744       | 詳細を選択する  | と5ヵ年の<br>認できろ詳 | 詳細 |
| 4  | 総務費          |                 |                     | 2,659,197     | 2,935,271     | 細画面へ移動し  | ます             | 詳細 |
| 5  |              | 総務管理費           |                     |               | 2,267,838     | -178,455 | -7.9%          | 詳細 |
| 6  |              |                 | 一般管理費               | 1,210,551     | 1,016,249     | 194,302  | 19.1%          | 詳細 |
| 7  |              |                 | 秘書広報費               | 38,446        | 44,486        | -6,040   | -13.6%         | 詳細 |
| 8  | 階層を開いたり      | <mark>b、</mark> | 会計管理費               | 14,104        | 13,806        | 298      | 2.2%           | 詳細 |
| 9  | 閉じたりできる      | ます              | 財政管理費               | 21,413        | 5,270         | 16,143   | 306.3%         | 詳細 |
| 10 |              |                 | 財産管理費               | 87,242        | 84,596        | 2,646    | 3.1%           | 詳細 |

③歳入検索

### <u>1.款情報画面</u>

款別の予算額、決算額を確認することができます

#### ★★★ デモ環境 ★★★

✔ メニュー画面 款情報画面 項情報画面 目情報画面

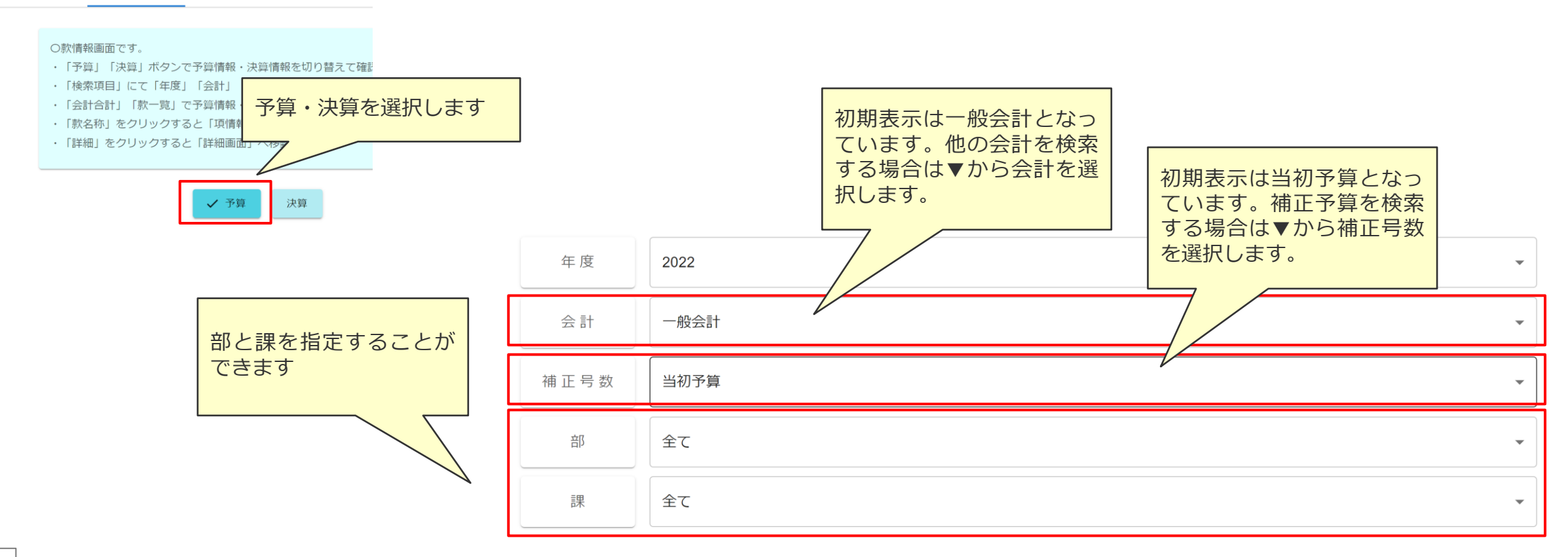

③歳入検索

#### <予算の場合>

| 会計名称      | 本年度予算額     | 前年度予算額     | 增減額     | 増減率  |           |
|-----------|------------|------------|---------|------|-----------|
| 一般会計 当初予算 | 28,200,000 | 27,900,000 | 300,000 | 1.1% | <u>詳細</u> |

23件

|   |             |                                    |               |         |                 | 12 · 1 · 1 |
|---|-------------|------------------------------------|---------------|---------|-----------------|------------|
|   | 款名称         | 本年度予算額                             | 前年度予算額<br>▲ ◆ | 增減額     | 増減率             |            |
| 1 | 市税          | 9,792,117                          | 9,677,787     | 114,330 | 1.2%            | <u>詳細</u>  |
| 2 | 地方讓与税       | 291,900                            | 273,300       | 18,600  |                 | <u>言羊細</u> |
| 3 | 利子割交位       | 7,500                              | 10,000        |         |                 | 詳細         |
| 4 | ■  副        | <mark>頁情報</mark> <sub>26,000</sub> | 31,000        | 経       | T<br>推移等が確認できる詳 | 詳細         |
| 5 | 四回山、小夕野してより | 21,000                             | 21,000        | 細區      | 画面へ移動します        | 詳細         |
|   |             |                                    |               |         |                 |            |

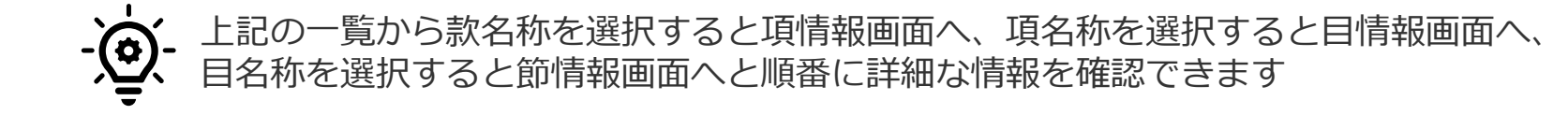

畄位・千円

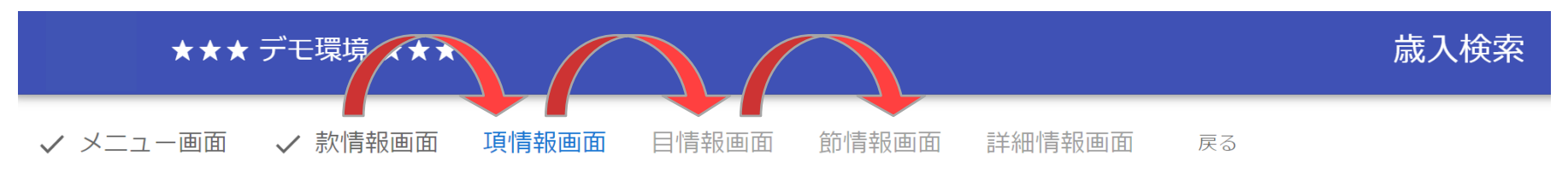

③歳入検索

<決算の場合>

|    |      |     |                |                |                |               | -     | د و معرو  |  |
|----|------|-----|----------------|----------------|----------------|---------------|-------|-----------|--|
|    |      | 計名称 | 予算現額           | 今年度決算額         | 前年度決算額         | 增減額           | 増減率   |           |  |
|    | 一般会計 |     | 42,054,077,600 | 42,190,393,137 | 32,494,596,323 | 9,695,796,814 | 29.8% | 詳細        |  |
| 22 | 件    |     |                |                |                |               |       |           |  |
|    |      | 款名称 | 予算現額           | 今年度決算額         | 前年度決算額         | 増減額           | 増減率   |           |  |
|    |      | • • |                |                |                |               |       |           |  |
| 1  | 市税   |     | 9,928,877,000  | 13,020,209,443 | 12,990,806,505 | 29,402,938    | 0.2%  | <u>詳細</u> |  |
|    |      |     |                |                |                |               |       | -14.600   |  |

| 1 | <u>市税</u>        |            | 9,928,877,000 | 13,020,209,443 | 12,990,806,505 | 29,402,938 | 0.2%    | <u>詳細</u> |
|---|------------------|------------|---------------|----------------|----------------|------------|---------|-----------|
| 2 | 地方譲与税            |            | 284,900,000   | 287,420,000    | 277,562,026    | 9,857,974  | 6%      | 詳細        |
| 3 | 利子割交付合           |            | 7,500,000     | 8,118,000      | 8,497,000      | 「詳細を選択す    | キスと5ヵ年の | 詳細        |
| 4 | 副主 款名            | 称を選択すると項情報 | · 36,000,000  | 35,787,000     | 37,423,000     | 経年推移等加     | が確認できる詳 | <u>詳細</u> |
| 5 | 株式等譲<br>画面へ移動します |            | 36,000,000    | 41,349,000     | 21,536,000     | 細画面へ移動     | 動します    | 詳細        |
|   |                  |            |               |                |                |            |         |           |

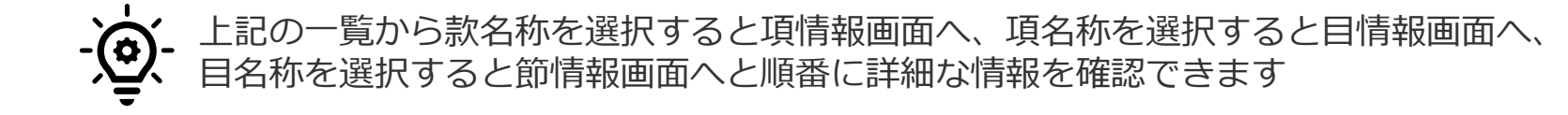

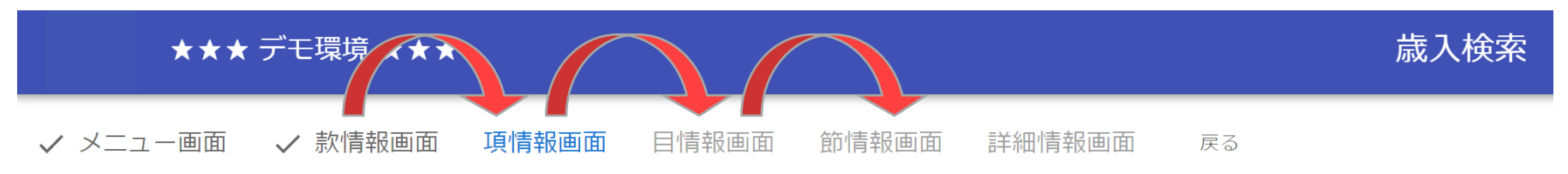

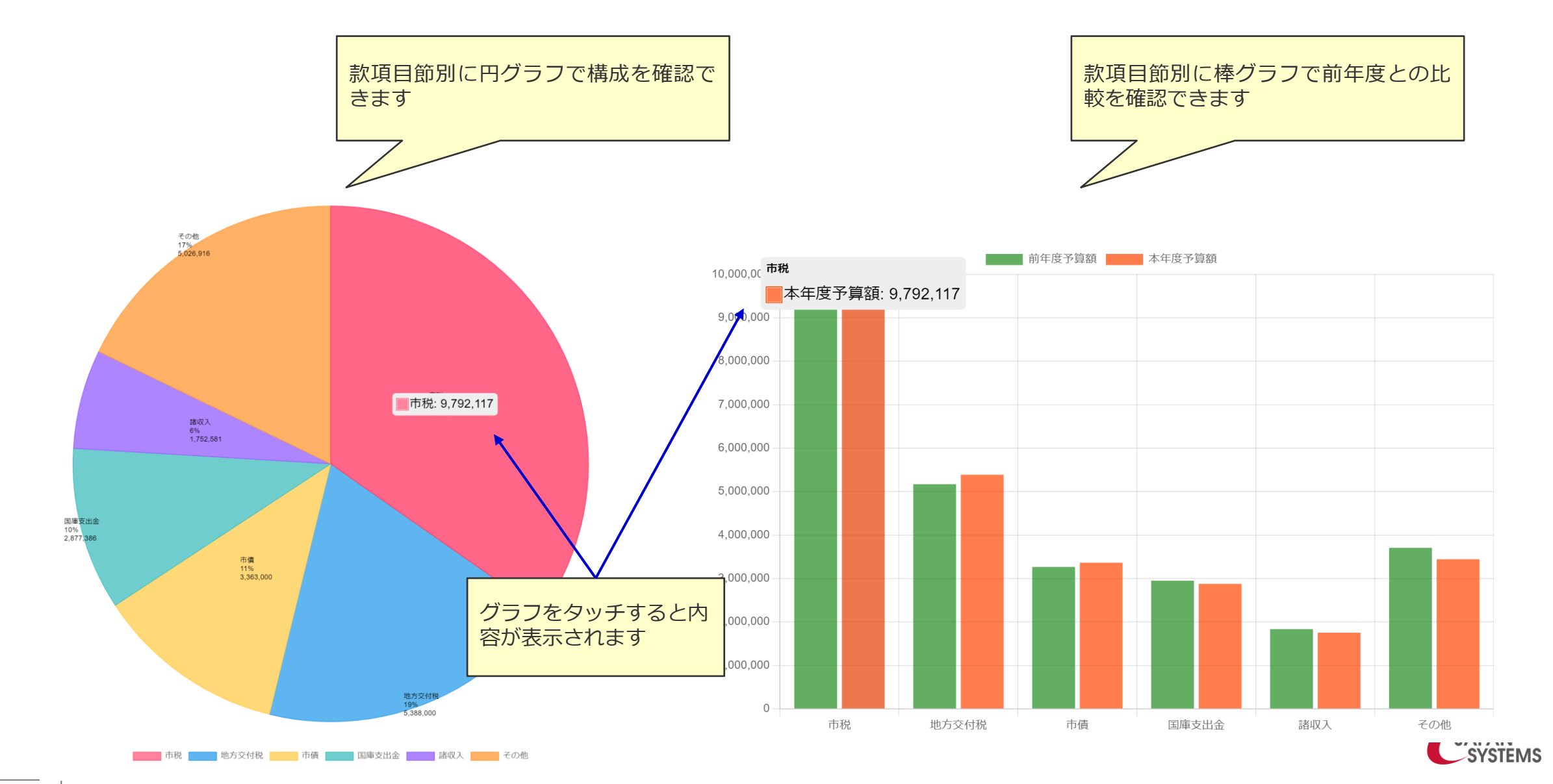

④歳入一覧

| <u>1. ツリー検索画面</u>         |                                                  | 初期表示は一般会計となっています。他の会計を検索              |
|---------------------------|--------------------------------------------------|---------------------------------------|
| 款項目の予算額をツリー形式で確認することができます |                                                  | する場合は▼から会計を選 択します。                    |
| 年度                        | 2023                                             | 初期表示は当初予算となっ                          |
| 会計                        | 一般会計                                             | ています。補止予算を検察する場合は▼から補正号数              |
| 補正号数                      | 当初予算                                             | を選択します。                               |
| 款                         | 全て                                               | · · · · · · · · · · · · · · · · · · · |
| 項                         | 全て                                               | 款項目を指定することが<br>できます                   |
| 目                         | 全て                                               | •                                     |
| <b>沿</b> 谷                | 全て                                               | · · · · · · · · · · · · · · · · · · · |
| 言果                        | 全て                                               | 部と課を指定することが<br>できます                   |
| 階層レベル                     |                                                  | · · · · · · · · · · · · · · · · · · · |
|                           | ー覧表に表示する階層レベルを選択で<br>ます。初期表示は目レベルです。<br>・款<br>・目 | でき<br><b>CAPAN</b><br>SYSTEMS         |

④歳入一覧

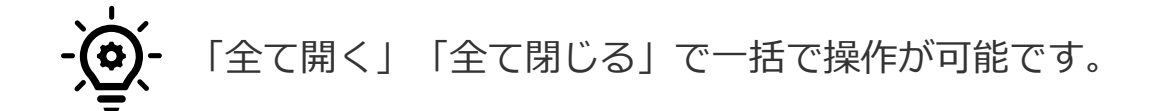

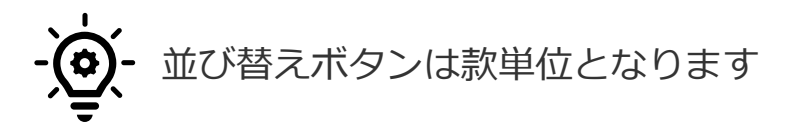

全て開く 全て閉じる

単位:千円(並び替えボタンは款単位となります。)

|    | 款名称     | 項名称     | 家レベル          | 本年度予算額          | 前年度予算額<br>▲ ◆ | 増減額               | 増減率<br>▲ ▼     |         |
|----|---------|---------|---------------|-----------------|---------------|-------------------|----------------|---------|
| 1  | 市税      |         |               | ッ,792,117<br>ベル | 9,677,787     | 114,330           | 1.2%           | 詳細      |
| 2  |         | 市民税     |               | 4,137,700       | 4,193,000     | -55,300           | -1.3%          | 詳細      |
| 3  |         |         | 個人            | 3,583,000       | 3,512,000     | 71,000            | 2.0%           | 詳細      |
| 4  |         |         | 法人            | 554,700         | 681,000       | -126,300          | -18.5%         | 詳細      |
| 5  |         | 固定資産税へ  |               | 4,686,297       | 4,512,047     | 174,250           | 3.9%           | 詳細      |
| 6  |         |         | 固定資産税         | 4,624,000       | 4,449,000     | 175,000           | 3.9%           | 詳細      |
| 7  |         |         | 国有資産等所在市町村交付金 | 62,297          | 63,047        | -750              | 1              | 評細      |
| 8  | 階層を開いたり | D. R. A |               | 233,000         | 218,600       | 詳細を選択する           | と5ヵ年の          |         |
| 9  | 閉じたりできま | EJ      | 環境性能割         | 6,000           | 2,000         | 一般中進後寺が唯一一般画面へ移動し | i認 (さる=<br>,ます | F<br>詳細 |
| 10 |         |         | 種別割           | 227,000         | 216,600       |                   |                | 詳細      |

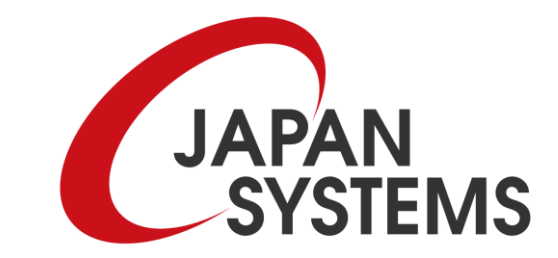